## **ELICOR Technologies Inc.** Precsion. Innovation. Engineered.

## WattsOn-Mark II E4 Module Firmware Recovery Procedure

### **Requirements:**

- A Windows PC with an Ethernet port
- Physical access to a WattsOn-Mark II meter with the E4 module (model W2-E4-xx)
- ETport firmware file(with filename "etport-e4-X.XX.frm", where X.XX is a version number)

### Setup:

The procedure makes use of the "TFTP Client" optional Windows feature. If it is not enabled (or if it's unknown whether it is enabled or not) for a particular PC, follow the following setup steps. This only needs to be done once.

Note that the following steps describes the procedure on Windows 10. It may be slightly different for other operating system versions.

- 1. Click on the Windows icon in the taskbar to open the menu.
- 2. Type "Turn Windows features on or off", and press the Enter key.
- 3. Find "TFTP Client" in the list, and check the box next to it.
- 4. Click OK, and click through the wizard to install it.

| 💽 Wind       | ows Features                                 | _           |               | ×   |
|--------------|----------------------------------------------|-------------|---------------|-----|
| Turn V       | /indows features on or off                   |             |               | ?   |
| To turn a    | feature on, select its check box. To turn a  | a feature o | off, clear it | ts  |
| check bo     | ox. A filled box means that only part of the | e feature i | s turned      | on. |
|              | Simple TCPIP services (i.e. echo, daytim     | ne etc)     |               | ^   |
| • 🗆          | SMB 1.0/CIFS File Sharing Support            |             |               |     |
| $\checkmark$ | SMB Direct                                   |             |               |     |
|              | Telnet Client                                |             |               |     |
|              | TFTP Client                                  |             |               |     |
|              | Virtual Machine Platform                     |             |               |     |
|              | Windows Hypervisor Platform                  |             |               |     |
|              | Windows Identity Foundation 3.5              |             |               |     |
| ± 🗹          | Windows PowerShell 2.0                       |             |               |     |
| • 🗆          | Windows Process Activation Service           |             |               |     |
|              | Windows Projected File System                |             |               |     |
|              | Windows Sandbox                              |             |               | ×   |
|              |                                              | ОК          | Cano          | :el |
|              |                                              |             |               |     |

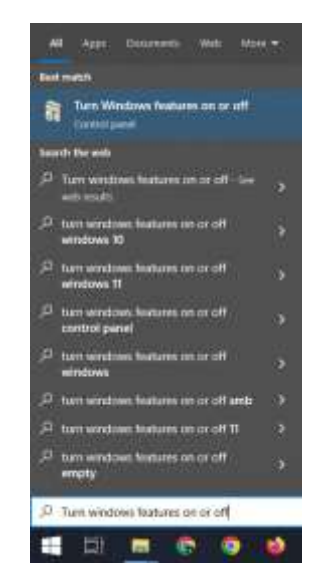

## 

Precsion. Innovation. Engineered.

#### **Procedure:**

- 1. Disconnect power from the meter.
- 2. Set the meter's rotary switch to the "8" position.

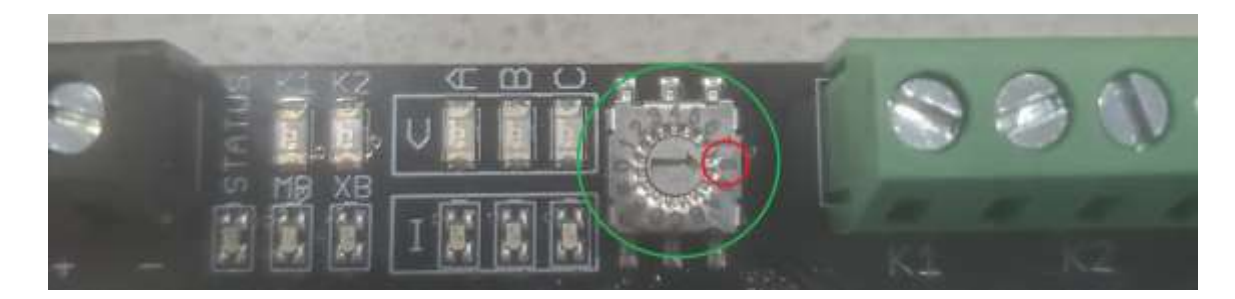

- 3. Connect the Ethernet port of the meter **directly** to the PC's ethernet port (i.e., do not connect it through a router).
- 4. Apply power to the meter.
- 5. Click on the Windows icon in the taskbar to open the menu. Type "Ethernet settings", and press the Enter key. Click "Change adapter settings".

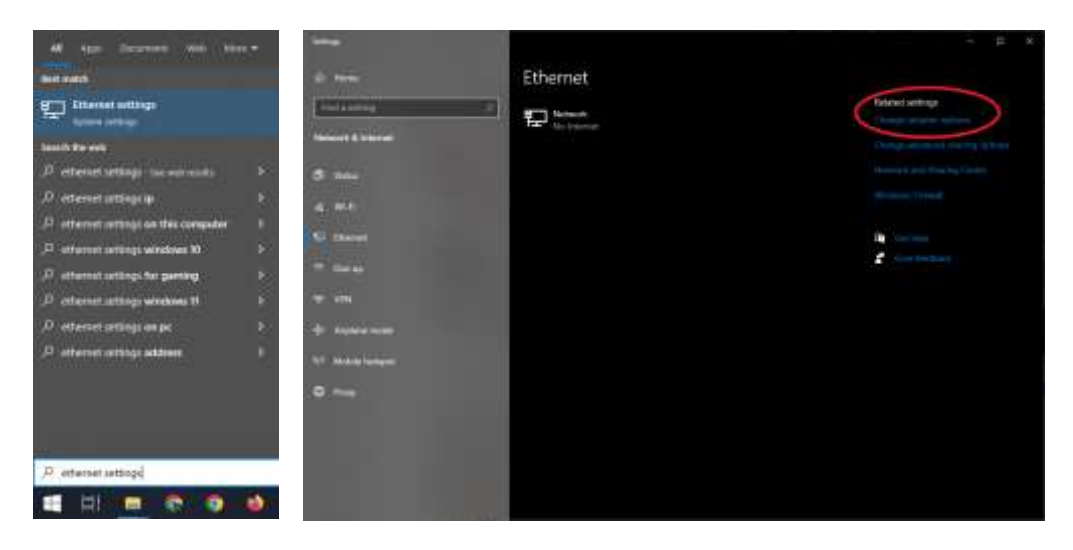

![](_page_2_Picture_0.jpeg)

6. Right click on your ethernet adapter, and click "Properties."

![](_page_2_Picture_2.jpeg)

7. Click on "Internet Protocol Version 4 (TCP/IPv4) and click the "Properties" button.

![](_page_2_Picture_4.jpeg)

# ELKOR Technologies Inc.

- PRECSION. INNOVATION. ENGINEERED.
  - Record the existing settings somewhere so that they can be easily restored later. Click "Use the following IP address:", and enter the following values into each field, and click OK:

IP address: **10.10.10.11** Subnet mask: **255.0.0.0** Default gateway: **10.10.10.10** 

| Internet Protocol Version 4 (TCP//P                                                                       | v4) Properties                                                               | 2 |
|----------------------------------------------------------------------------------------------------|------------------------------------------------------------------------------|---|
| General                                                                                                   |                                                                              |   |
| You can get IP settings assigned as this capability. Otherwise, you need for the appropriate IP settings. | tomatically if your network supports<br>of to ask your network administrator |   |
| ⊖ gibtein en 12 address autonat                                                                           | and y                                                                        |   |
| (ii)Up the following IP address:                                                                          |                                                                              |   |
| (P address)                                                                                               | 30 - 35 - 10 - 11                                                            |   |
| Sybnet masks                                                                                              | 255 . 0 . 0 . 0                                                              |   |
| Default gateway:                                                                                          | 20 + 10 + 10 - 20                                                            |   |
| Ogtan DIE server address au                                                                               | timateida                                                                    |   |
| Diag the following DNS server a                                                                           | acth esame:                                                                  |   |
| Breferred DNS servers                                                                                     | (4) (4) (4)                                                                  |   |
| gitemate ONS server:                                                                                      | 4 4 4                                                                        |   |
| Ueldate settings upon exit                                                                                | Adgement                                                                     | ĺ |
|                                                                                                    | OK Cancel                                                                    |   |

9. Open a command prompt. Click on the Windows icon in the taskbar to open the menu, type "Command Prompt", and press the Enter key.

![](_page_3_Picture_6.jpeg)

### **ELKOR Technologies Inc.** Precsion. Innovation. Engineered.

10. Type the following command into the command prompt, and press the Enter key:

![](_page_4_Figure_2.jpeg)

- 11. Wait for the transfer to complete. Once it has completed, wait an additional 3 minutes for the device to apply the update. Do not disconnect power from the meter during this time (the procedure can be safely restarted if the device loses power unintentionally).
- 12. Set the meter's rotary switch back to the "1" position.
- 13. Power cycle the meter.